# **BAB III**

#### **METODE PENELITIAN**

# 3.1 Metode dan Desain Penelitian

Dalam pengembangan website untuk Mahugi Tea&Cookies, digunakan metode Software Development Life Cycle (SDLC) dengan penerapan model RAD (Rapid Application Development)

### 3.2 Metodologi Pengembangan Sistem

Metodologi yang dapat digunakan dalam pengembangan sistem untuk membangun toko online Mahugi Tea adalah metode Software Development Life Cycle (SDLC) dengan penerapan model RAD (Rapid Application Development). Metode ini memungkinkan pengembangan sistem dilakukan dengan lebih cepat daripada metode Waterfall. (Putri & Effendi, 2018). Dimana RAD memiliki tiga tahapan yang tersusun secara terstruktur dan saling berkaitan yaitu *Requirements Planning, Design Workshop,* dan *Implementation* 

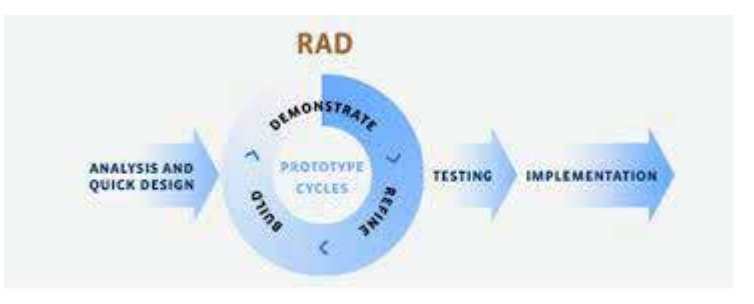

Gambar 3.2 Metode RAD

#### 1. *Requirement Planning*

a. Analisis Kebutuhan

Peneliti akan melakukan analisis kebutuhan dengan tujuan untuk memahami secara mendalam kebutuhan bisnis Mahugi Tea dalam mengembangkan toko online. Ini melibatkan studi dokumen terkait dengan proses operasional dan tujuan bisnis. Hasil analisis ini akan menjadi dasar untuk merancang solusi yang tepat dan sesuai dengan kebutuhan Mahugi Tea.

Dengan melakukan analisis sistem ini, peneliti dapat memahami secara komprehensif kebutuhan, proses, dan tantangan yang dihadapi oleh Mahugi Tea. Analisis ini akan menjadi dasar yang kuat dalam merancang solusi yang sesuai dan efektif dalam pengembangan toko online Mahugi Tea. *Workshop Design*. Tahapan ini mulai dilakukan pemodelan berdasarkan hasil analisis yang sudah didapat. Atau dapat disebut dengan tahap desain dan penyempurnaan. Tahap ini yang akan menentukan bagaimana suatu website dapat menyelesaikan apa yang harus diselesaikan. Dalam perancangan (design) untuk memperoleh pemahaman yang lebih baik terhadap aliran data dan kontrol, proses-proses fungsional, tingkah laku operasi, dan informasi yang terkandung di dalamnya, terdapat beberapa tahapan dalam membuat desain sistem menurut (Kendall,K.E., 2011), yaitu :

### a. Membuat Use Case Diagram

Use Case Diagram adalah representasi grafis dari interaksi antara aktor (pengguna) dengan sistem. Diagram ini mengidentifikasi berbagai aksi atau fungsi yang dapat dilakukan oleh pengguna (aktor) dengan sistem. Use Case Diagram membantu dalam memahami kebutuhan fungsional sistem dari sudut pandang pengguna.

#### b. Membuat Use Case Narrative/Scenario

Use Case Narrative atau Use Case Scenario adalah dokumen naratif yang mendeskripsikan secara rinci bagaimana interaksi antara pengguna dan sistem terjadi. Dokumen ini menyajikan skenario langkah demi langkah tentang bagaimana pengguna berinteraksi dengan sistem untuk mencapai tujuan tertentu.

# c. Membuat Activity Diagram

Activity Diagram adalah diagram yang digunakan untuk menggambarkan aliran kerja atau aktivitas dalam sistem. Diagram ini menunjukkan aktivitas, keputusan, dan garis aliran yang menggambarkan bagaimana proses atau tugas berlangsung dari satu kegiatan ke kegiatan lainnya. Activity Diagram membantu dalam memodelkan aliran proses bisnis dalam sistem.

d. Membuat Class Diagram

Class Diagram adalah diagram yang menggambarkan struktur statis sistem, termasuk kelas, atribut, dan hubungan antara kelas-kelas tersebut. Class Diagram membantu dalam memodelkan bagaimana objek-objek dalam sistem saling berhubungan dan berinteraksi.

e. Implementation

Selanjutnya pada tahap *implementation*, sistem diimplementasikan dalam bentuk coding yang dimengerti oleh mesin yang diwujudkan dalam bentuk program

atau unit program. Membuat prototype sistem yang mencakup antarmuka pengguna, navigasi dasar, dan fitur-fitur utama seperti pemesanan produk, pencarian produk, dan proses checkout. Setelah program selesai maka dilakukan pengujian sistem menggunakan *Black Box Testing*. Jika setelah pengujian sudah tidak ada masalah maka dilakukan implementasi dengan menghosting halaman *e-commerce* Mahugi.

### 3.3 Teknik Pengumpulan Data

Untuk memperoleh data yang dibutuhkan dalam penelitian rancang bangun *E-commerce* Mahugi Tea ini adalah menggunakan teknik pengumpulan data observasi dan studi pustaka.

1. Observasi

Melakukan observasi langsung terhadap proses operasional saat ini di Mahugi Tea, termasuk pemesanan barang, administrasi pembayaran, pengelolaan stok, dan interaksi dengan pelanggan. Observasi ini dapat memberikan wawasan tentang proses yang perlu ditingkatkan melalui implementasi toko online. Yang dilakukan pada :

| Tempat | : Lokasi produksi Mahugi                                  |
|--------|-----------------------------------------------------------|
| Alamat | : Jl Enggal Damang, Rt 03 Rw 10 Desa Ciderum Kec.         |
|        | Caringin, Kab. Bogor, Provinsi Jawa Barat. Kode Pos 16730 |
| Waktu  | : Mei 2023-Juli2023                                       |
|        |                                                           |

2. Studi Pustaka

Melakukan tinjauan literatur terkait dengan pengembangan toko online, digitalisasi UMKM, dan best practices dalam pemasaran dan penjualan produk secara online. Tinjauan literatur ini dapat memberikan wawasan tentang strategi yang efektif dan langkah-langkah yang perlu diambil dalam mengembangkan toko online untuk Mahugi Tea.

# 3.4 Instrumen Penelitian

Pada penelitian ini instrumen yang digunakan adalah pengujian *black box testing* dengan teknik *equivalence partitioning*. Menurut Amalia et al., 2021) Fungsi utama dari pengujian black box adalah mengkaji secara mendetail aplikasi, termasuk antarmuka pengguna (Interface), kasus penggunaan (use case), dan fungsi-fungsi yang ada dalam aplikasi. Metode ini tidak melibatkan pengujian terhadap source code program itu sendiri, namun lebih berfokus pada pengujian dari tampilan program yang beroperasi, dengan mengabaikan detil kode sumber atau struktur kontrolnya. Sedangkan *equivalence partitioning* menurut (Amalia et al., 2021) Teknik *Equivalence Partitioning* adalah salah satu teknik dalam black box testing yang bertujuan untuk memeriksa jenis dan kondisi input yang terdapat dalam Software Requirements Specification (SRS). Dalam teknik ini, input dibagi menjadi beberapa kelas ekuivalensi berdasarkan karakteristik yang sama, seperti input yang valid dan input yang tidak valid. Pembagian input menjadi kelas-kelas ini berfungsi agar jika pada satu kasus uji dalam satu kelas ekuivalensi menghasilkan kesalahan, maka kasus uji dalam kelas ekuivalensi lainnya juga cenderung menghasilkan kesalahan. Dengan demikian, asumsi ini dirancang untuk satu kelas mewakili nilai input pada seluruh kelas ekuivalensi.

Tahap awal dalam pengujian black box testing dengan teknik equivalence partitions yaitu membuat sebuah rancangan test case yang dibuat berdasarkan fungsi-fungsi dari perangkat lunak yang akan di uji. Tahap kedua yaitu menentukan batasan pengujian dengan equivalence partitions. Tahap ketiga yaitu membuat model pengujian berdasarkan skenario dan hasil yang diharapkan dari pengujian yang dilakukan. Dan tahap keempat yang merupakan tahap terakhir adalah melakukan pengujian yang sesuai dengan model yang dirancang. Adapun test case menurut (Amalia et al., 2021) dengan modifikasi dari peneliti dapat dilihat pada tabel berikut ini.

| Table 3.4 Test Case | Tabl | le 3. | .4 T | est | Case |
|---------------------|------|-------|------|-----|------|
|---------------------|------|-------|------|-----|------|

| IDE   | Test Case              |        | Hasi     | l yang   | Berhasil | Tidak    |
|-------|------------------------|--------|----------|----------|----------|----------|
|       |                        |        | dihaı    | rapkan   |          | Berhasil |
| Admin | l                      |        |          |          |          |          |
| I.1-  | Mengisi Form Login Adn | nin.   | Sistem   | menerima |          |          |
| A01   |                        |        | admin    | dan      |          |          |
|       | Mengisi E-mail         | dengan | menampil | kan      |          |          |
|       | "admin@admin.com"      | dan    | halaman  | dashboad |          |          |

Nur Putri Erviani, 2023 RANCANG BANGUN SISTEM INFORMASI E-COMMERCE "MAHUGI TEA" BERBASIS WEBSITE Universitas Pendidikan Indonesia | repositori.upi.edu | perpustakaan.upi.edu

| IDE  | Test Case                        | Hasil yang           | Berhasil | Tidak    |
|------|----------------------------------|----------------------|----------|----------|
|      |                                  | diharapkan           |          | Berhasil |
|      | Password dengan "admin", lalu    | dengan isi tampilan  |          |          |
|      | tekan tombol Login.              | Data master, Data    |          |          |
|      |                                  | Pesanan,             |          |          |
|      |                                  | Pembayaran,          |          |          |
|      |                                  | Laporan Pesanan,     |          |          |
|      |                                  | Tentang dan tombol   |          |          |
|      |                                  | logout.              |          |          |
| I.1- | Mengisi Login Form Admin.        | Sistem menolak dan   |          |          |
| A02  |                                  | admin akan diberikan |          |          |
|      | Mengisi E-mail dengan "admin"    | notifikasi "Password |          |          |
|      | dan Password dengan "admin",     | Salah"               |          |          |
|      | lalu tekan tombol Login.         |                      |          |          |
| I.2- | Tambah data Kategori dalam       | Sistem menerima      |          |          |
| B01  | Data Master.                     | request admin dan    |          |          |
|      | Menekan data master, pilih data  | berhasil             |          |          |
|      | kategori. Lalu tekan tombol      | menambahkan data     |          |          |
|      | tambah data. Sistem akan         | kategori.            |          |          |
|      | memunculkan form tambah data,    |                      |          |          |
|      | isi data berupa nama ketgori,    |                      |          |          |
|      | deskripsi, dan gambar lalu tekan |                      |          |          |
|      | submit.                          |                      |          |          |
| I.2- | Edit Data Kategori dalam Data    | Sistem menerima      |          |          |
| B02  | Master                           | request admin dan    |          |          |
|      | Pilih salah satu kategori yang   | admin akan diberikan |          |          |
|      | sudah ada, ubah data yang ingin  | notifikasi "Data     |          |          |
|      | diubah, harap isi semua kolom    | berhasil diubah!"    |          |          |
|      | form agar sistem dapat membaca   |                      |          |          |
|      | perubahan, lalu klik submit.     |                      |          |          |
| I.2- | Hapus Data Kategori dalam Data   | Sistem menerima      |          |          |
| B03  | Master                           | request admin dan    |          |          |
|      | Hapus dan mengklik tombol        | admin akan diberikan |          |          |
|      | notifikasi yakin, Apakah anda    |                      |          |          |

| IDE  | Test Case                         | Hasil yang           | Berhasil | Tidak    |
|------|-----------------------------------|----------------------|----------|----------|
|      |                                   | diharapkan           |          | Berhasil |
|      | yakin? pilih dengan tombol        | notifikasi "Data     |          |          |
|      | "oke"                             | berhasil dihapus!"   |          |          |
| I.2- | Tambah data Subkategori dalam     | Sistem menerima      |          |          |
| C01  | Data Master                       | request admin dan    |          |          |
|      |                                   | dan admin akan       |          |          |
|      | Menekan data master, pilih data   | diberikan notifikasi |          |          |
|      | subkategori. Lalu tekan tombol    | "Data subkategori    |          |          |
|      | tambah data. Sistem akan          | berhasil             |          |          |
|      | memunculkan form tambah data,     | ditambahkan!"        |          |          |
|      | isi data berupa nama              |                      |          |          |
|      | subkategori, kategori, deskripsi, |                      |          |          |
|      | dan gambar lalu tekan submit.     |                      |          |          |
| I.2- | Edit data Subkategori dalam       | Sistem menerima      |          |          |
| C02  | Data Master                       | request admin dan    |          |          |
|      |                                   | dan admin akan       |          |          |
|      | Pilih salah satu kategori yang    | diberikan notifikasi |          |          |
|      | sudah ada, ubah data yang ingin   | "Data subkategori    |          |          |
|      | diubah, harap isi semua kolom     | berhasil diubah!"    |          |          |
|      | form agar sistem dapat membaca    |                      |          |          |
|      | perubahan, lalu klik submit.      |                      |          |          |
| I.2- | Hapus Data Subkategori dalam      | Sistem menerima      |          |          |
| C03  | Data Master                       | request admin dan    |          |          |
|      |                                   | dan admin akan       |          |          |
|      | Hapus dan mengklik tombol         | diberikan notifikasi |          |          |
|      | notifikasi yakin, Apakah anda     | "Data subkategori    |          |          |
|      | yakin? pilih dengan tombol        | berhasil dihapus!"   |          |          |
|      | "oke"                             |                      |          |          |
| 1.2- | Tambah data Slider dalam Data     | Sistem menerima      |          |          |
| D01  | Master                            | request admin dan    |          |          |
|      |                                   | dan admin akan       |          |          |
|      | Menekan data master, pilih data   | diberikan notifikasi |          |          |
|      | slider. Lalu tekan tombol tambah  |                      |          |          |

| IDE  | Test Case                         | Hasil yang            | Berhasil | Tidak    |
|------|-----------------------------------|-----------------------|----------|----------|
|      |                                   | diharapkan            |          | Berhasil |
|      | data. Sistem akan memunculkan     | "Data slider berhasil |          |          |
|      | form tambah data, isi data        | ditambahkan!"         |          |          |
|      | berupa nama slider, deskripsi,    |                       |          |          |
|      | dan gambar lalu tekan submit.     |                       |          |          |
| 1.2- | Edit data Slider dalam Data       | Sistem menerima       |          |          |
| D02  | Master                            | request admin dan     |          |          |
|      |                                   | dan admin akan        |          |          |
|      | Pilih salah satu nama slider yang | diberikan notifikasi  |          |          |
|      | sudah ada, ubah data yang ingin   | "Data slider berhasil |          |          |
|      | diubah, harap isi semua kolom     | diubah!"              |          |          |
|      | form agar sistem dapat membaca    |                       |          |          |
|      | perubahan, lalu klik submit.      |                       |          |          |
| 1.2- | Hapus Data Slider dalam Data      | Sistem menerima       |          |          |
| D03  | Master                            | request admin dan     |          |          |
|      |                                   | dan admin akan        |          |          |
|      | Hapus dan mengklik tombol         | diberikan notifikasi  |          |          |
|      | notifikasi yakin, Apakah anda     | "Data slider berhasil |          |          |
|      | yakin? pilih dengan tombol        | dihapus!"             |          |          |
|      | "oke"                             |                       |          |          |
| 1.2- | Tambah data Barang dalam Data     | Sistem menerima       |          |          |
| E01  | Master                            | request admin dan     |          |          |
|      |                                   | dan admin akan        |          |          |
|      | Menekan data master, pilih data   | diberikan notifikasi  |          |          |
|      | barang. Lalu tekan tombol         | "Data barang          |          |          |
|      | tambah data. Sistem akan          | berhasil              |          |          |
|      | memunculkan form tambah data,     | ditambahkan!"         |          |          |
|      | isi data berupa Kategori,         |                       |          |          |
|      | subkategori, nama barang, harga,  |                       |          |          |
|      | diskon, bahan, tags, sku, warna,  |                       |          |          |
|      | ukuran, deskripsi, dan gambar     |                       |          |          |
|      | lalu tekan submit.                |                       |          |          |

| IDE  | Test Case                         | Hasil yang            | Berhasil | Tidak    |
|------|-----------------------------------|-----------------------|----------|----------|
|      |                                   | diharapkan            |          | Berhasil |
| 1.2- | Edit data Barang dalam Data       | Sistem menerima       |          |          |
| E02  | Master                            | request admin dan     |          |          |
|      |                                   | dan admin akan        |          |          |
|      | Pilih salah satu data barang yang | diberikan notifikasi  |          |          |
|      | sudah ada, ubah data yang ingin   | "Data barang berhasil |          |          |
|      | diubah, harap isi semua kolom     | diubah!"              |          |          |
|      | form agar sistem dapat membaca    |                       |          |          |
|      | perubahan, lalu klik submit.      |                       |          |          |
| 1.2- | Hapus Data Barang dalam Data      | Sistem menerima       |          |          |
| E03  | Master                            | request admin dan     |          |          |
|      |                                   | dan admin akan        |          |          |
|      | Hapus dan mengklik tombol         | diberikan notifikasi  |          |          |
|      | notifikasi yakin, Apakah anda     | "Data barang berhasil |          |          |
|      | yakin? pilih dengan tombol        | dihapus!"             |          |          |
|      | "oke"                             |                       |          |          |
| 1.2- | Tambah data Testimoni dalam       | Sistem menerima       |          |          |
| F01  | Data Master                       | request admin dan     |          |          |
|      |                                   | dan admin akan        |          |          |
|      | Menekan data master, pilih data   | diberikan notifikasi  |          |          |
|      | testimoni. Lalu tekan tombol      | "Data testimoni       |          |          |
|      | tambah data. Sistem akan          | berhasil              |          |          |
|      | memunculkan form tambah data,     | ditambahkan!"         |          |          |
|      | isi data berupa nama testimoni,   |                       |          |          |
|      | deskripsi, dan gambar lalu tekan  |                       |          |          |
|      | submit.                           |                       |          |          |
| 1.2- | Edit data Testimoni dalam Data    | Sistem menerima       |          |          |
| F02  | Master                            | request admin dan     |          |          |
|      |                                   | dan admin akan        |          |          |
|      | Pilih salah satu testimoni yang   | diberikan notifikasi  |          |          |
|      | sudah ada, ubah data yang ingin   | "Data testimoni       |          |          |
|      | diubah, harap isi semua kolom     | berhasil diubah!"     |          |          |

| IDE  | Test Case                          | Hasil yang           | Berhasil | Tidak    |
|------|------------------------------------|----------------------|----------|----------|
|      |                                    | diharapkan           |          | Berhasil |
|      | form agar sistem dapat membaca     |                      |          |          |
|      | perubahan, lalu klik submit.       |                      |          |          |
| 1.2- | Hapus Data Testimoni dalam         | Sistem menerima      |          |          |
| F03  | Data Master                        | request admin dan    |          |          |
|      |                                    | dan admin akan       |          |          |
|      | Hapus dan mengklik tombol          | diberikan notifikasi |          |          |
|      | notifikasi yakin, Apakah anda      | "Data testimoni      |          |          |
|      | yakin? pilih dengan tombol         | berhasil dihapus!"   |          |          |
|      | "oke"                              |                      |          |          |
| 1.3- | Konfirmasi pembayaran              | Sistem menerima      |          |          |
| G01  |                                    | request admin dan    |          |          |
|      | Melihat tanggal, order, jumlah     | dan admin akan       |          |          |
|      | yang dibayarkan, no rekening,      | diberikan notifikasi |          |          |
|      | atas nama, status, dan aksi.       | "Data berhasil       |          |          |
|      | Tekan tombol aksi dan muncul       | diubah"              |          |          |
|      | form detail pembayaran lalu        |                      |          |          |
|      | dapat merubah status               |                      |          |          |
|      | pembayaran menjadi diterima,       |                      |          |          |
|      | ditolak atau menunggu.             |                      |          |          |
| 1.3- | Konfirmasi Data Pesanan Baru       | Sistem akan          |          |          |
| G02  | dalam Data Pesanan Baru            | mengkonfirmasi       |          |          |
|      |                                    | pesanan dan merubah  |          |          |
|      | Dalam data pesanan baru dapat      | status pesanan       |          |          |
|      | terlihat tanggal pesanan, invoice, | menjadi Pesanan      |          |          |
|      | member, total dan aksi yang akan   | Dikonfirmasi         |          |          |
|      | dilakukan adalah konfirmasi        |                      |          |          |
|      | pesanan                            |                      |          |          |
| 1.3- | Konfirmasi Data Pesanan            | Sistem akan          |          |          |
| G03  | Dikonfirmasi                       | mengkonfirmasi       |          |          |
|      |                                    | pesanan dan merubah  |          |          |
|      | Dalam data Pesanan                 | status pesanan       |          |          |
|      | Dikonfirmasi terdapat tanggal      |                      |          |          |

| IDE  | Test Case                       | Hasil yang          | Berhasil | Tidak    |
|------|---------------------------------|---------------------|----------|----------|
|      |                                 | diharapkan          |          | Berhasil |
|      | pesanan, Incoice, Member, Total | menjadi pesanan     |          |          |
|      | dan aksi yang dilakukan adalah  | dikemas.            |          |          |
|      | mengkonfirmasi barang untuk     |                     |          |          |
|      | dikemas                         |                     |          |          |
| 1.3- | Konfirmasi data Pesanan         | Sistem akan         |          |          |
| G04  | Dikemas                         | mengkonfirmasi      |          |          |
|      |                                 | pesanan dan merubah |          |          |
|      | Dalam data Pesanan Dikemas      | status pesanan      |          |          |
|      | terdapat no, tanggal pesanan,   | menjadi dikirim.    |          |          |
|      | invoice, member, total dan aksi |                     |          |          |
|      | yang akan dilakukan yaitu kirim |                     |          |          |
|      | produk                          |                     |          |          |
| 1.3- | Konfirmasi data Pesanan di      | Sistem akan         |          |          |
| G05  | Kirim                           | mengkonfirmasi      |          |          |
|      |                                 | pesanan dan merubah |          |          |
|      | Menunjukan data pesanan yang    | status pesanan      |          |          |
|      | sedang dikirm. Terdpat no,      | menjadi diterima    |          |          |
|      | tanggal pesanan, invoice, nama  |                     |          |          |
|      | member, total dan aksi yang     |                     |          |          |
|      | dilakukan adalah memencet       |                     |          |          |
|      | tombol terima                   |                     |          |          |
|      |                                 |                     |          |          |
| 1.3- | Konfirmasi Data Pesanan         | Sistem akan         |          |          |
| G06  | Diterima                        | mengkonfirmasi      |          |          |
|      |                                 | pesanan dan merubah |          |          |
|      | Menunjukan data pesanan yang    | status pesanan      |          |          |
|      | akan diterima Member. Terdapat  | menjadi selesai.    |          |          |
|      | No Tanggal pemesanan, invoice,  |                     |          |          |
|      | nama member, total, dan aksi    |                     |          |          |
|      | yang dilakukan adalah memencet  |                     |          |          |
|      | tombol selesai                  |                     |          |          |

| IDE  | Test Case                     | Hasil yang            | Berhasil | Tidak    |
|------|-------------------------------|-----------------------|----------|----------|
|      |                               | diharapkan            |          | Berhasil |
| 1.4- | Melihat data Pesanan Selesai  | Sistem akan           |          |          |
| H01  | dalam Data Master             | menampilkan           |          |          |
|      |                               | pesanan apa saja yang |          |          |
|      | Memperlihatkan semua data     | sudah selesai.        |          |          |
|      | pesanan yang sudah selesai    |                       |          |          |
| 1.4- | Melihat Laporan Pesanan       | Sistem akan           |          |          |
| H02  |                               | menampilkan laporan   |          |          |
|      | Masukkan tanggal awal pesanan | penjualan berisi no,  |          |          |
|      | ingin dilihat, dan masukkan   | nama barang, harga,   |          |          |
|      | tanggal akhir pesanan ingin   | jumlah dibeli, total  |          |          |
|      | dilihat                       | qty serta pendapatan  |          |          |
| 1.4- | Merubah data Tentang website  | Sistem akan merubah   |          |          |
| H03  | Mahugi Tea                    | data dan              |          |          |
|      |                               | menampilkan pesan     |          |          |
|      | Rubah data tentang website    | "Data Berhasil        |          |          |
|      | Mahugi Tea lalu klik submit   | dirubah"              |          |          |
| I.5- | Logout                        | Sistem menerima       |          |          |
| I01  |                               | request admin dan     |          |          |
|      | Keluar dari sistem dengan     | dan admin akan        |          |          |
|      | menekan tombol "Logout"       | diarahkan kembali     |          |          |
|      |                               | pada halaman login.   |          |          |
| User |                               |                       |          | 1        |
| 1.6- | Mengisi Form Register Member  | Sistem akan           |          |          |
| J01  |                               | menyimpan data        |          |          |
|      | Mengisi nama member dengan    | member dan            |          |          |
|      | nama, Memasukkan nomor hp,    | diarahkan menuju      |          |          |
|      | memasukkan alamat e-mail,     | halaman login         |          |          |
|      | membuat password, konfirmasi  |                       |          |          |
|      | password. Lalu memencet       |                       |          |          |
|      | tombol register               |                       |          |          |
| I.7- | Mengisi Form Login Member.    | Sistem menerima       |          |          |
| J01  |                               | user dan              |          |          |
|      |                               | menampilkan           |          |          |

Nur Putri Erviani, 2023

RANCANG BANGUN SISTEM INFORMASI E-COMMERCE "MAHUGI TEA" BERBASIS WEBSITE Universitas Pendidikan Indonesia | repositori.upi.edu | perpustakaan.upi.edu

| IDE  | Test Case                      | Hasil yang            | Berhasil | Tidak    |
|------|--------------------------------|-----------------------|----------|----------|
|      |                                | diharapkan            |          | Berhasil |
|      | Mengisi e-mail dengan alamat   | halaman beranda       |          |          |
|      | email yang sudah didaftarkan   | dengan isi tampilan   |          |          |
|      | dan Password dengan password   | halaman home dari     |          |          |
|      | yang sudah dibuat lalu tekan   | Mahugi Tea            |          |          |
|      | tombol Login.                  |                       |          |          |
| I.7- | Mengisi Form Login Member.     | Sistem menolak dan    |          |          |
| J02  |                                | user akan diberikan   |          |          |
|      | Mengisi email dengan alamat    | notifikasi "Password  |          |          |
|      | email yang didaftarkan dan     | Salah"                |          |          |
|      | Password dengan "salah", lalu  |                       |          |          |
|      | tekan tombol Login.            |                       |          |          |
| I.7- | Mengisi Form Login Member.     | Sistem menolak dan    |          |          |
| J03  |                                | user akan diberikan   |          |          |
|      | Mengisi e-mail dengan          | notifikasi "e-mail    |          |          |
|      | "lala@gmail.com" dan Password  | tidak ditemukan!"     |          |          |
|      | dengan "123456", lalu tekan    |                       |          |          |
|      | tombol Login.                  |                       |          |          |
| I.8- | Melihat produk                 | Sistem menerima       |          |          |
| K01  |                                | request user dan user |          |          |
|      | Pada bagian Navigasi bar tekan | akan dialihkan ke     |          |          |
|      | shop lalu memilih kategori teh | halaman detail        |          |          |
|      | yang di inginkan. Pada bagian  | produk                |          |          |
|      | foto tekan tombol more untuk   |                       |          |          |
|      | melihat produk                 |                       |          |          |
| I.8- | Menambahkan ke Cart            | Sistem menerima       |          |          |
| K02  |                                | request user dan user |          |          |
|      | Pada halaman detail produk     | dialihkan ke halaman  |          |          |
|      | terdapat tombol untuk          | chart.                |          |          |
|      | menambah warna, dan ukuran     |                       |          |          |
|      | dari produk lalu pilik "ADD TO |                       |          |          |
|      | CART"                          |                       |          |          |

| IDE  | Test Case                          | Hasil yang            | Berhasil | Tidak    |
|------|------------------------------------|-----------------------|----------|----------|
|      |                                    | diharapkan            |          | Berhasil |
| 1.8- | Prosess Kalkulasi ongkos kirim     | Sitem akan            |          |          |
| K03  |                                    | mengkalkulasi         |          |          |
|      | Pada halaman Cart terdapat form    | ongkos kirim dan      |          |          |
|      | untuk memasukkan profinsi,         | menjumlahkan          |          |          |
|      | kota, dan berat. Isi sesuai alamat | nominal yang harus    |          |          |
|      | lalu klik "Update Totals"          | dibayar member        |          |          |
| 1.8- | Proceed To Checkout                | Sistem menerima       |          |          |
| K04  |                                    | request dari member   |          |          |
|      | Pada halaman Cart setelah          | dan mengarahkan ke    |          |          |
|      | kalkulasi pembayaran klik          | halaman pembayaran    |          |          |
|      | "Proceed To Checkout"              |                       |          |          |
| 1.8- | Checkout                           | Sistem menerima       |          |          |
| K05  |                                    | request user dan      |          |          |
|      | Pada halaman Checkout, perlu       | pesanan diterima oleh |          |          |
|      | mengisi form checkout berupa       | admin.                |          |          |
|      | nama penerima, detail alamat,      |                       |          |          |
|      | dan nomor telpon.                  |                       |          |          |
| I.9- | Sign Out                           | Sistem menerima       |          |          |
| L01  |                                    | request user dan user |          |          |
|      | Keluar dari sistem dengan          | akan diarahkan        |          |          |
|      | menekan tombol "Sign Out"          | kembali pada          |          |          |
|      |                                    | halaman landing       |          |          |
|      |                                    | page.                 |          |          |

Sumber : (Amalia et al., 2021) dengan modifikasi dari peneliti

# 3.5 Analisis Data

Pada skripsi ini penulis membuat Rancang Bangun Sistem Informasi *E-commerce* berbasis website pada platfrom web dengan bahasa pemrograman PHP, framework Laravel, dan MySQL sebagai database. Untuk pengujiannya menggunakan black box testing dengan teknik *Equivalence Partitioning*. Maka untuk menganalisis data yang didapat menggunakan teknik analisis kualitatif. Teknik analisis kualitatif merupakan serangkaian prosedur dan pendekatan yang

digunakan untuk memahami, mengorganisir, dan menginterpretasi data kualitatif yang diperoleh dari penelitian atau studi lapangan. Analisis kualitatif bertujuan untuk menggali makna, pola, dan tema yang muncul dari data secara mendalam dan kontekstual.

Untuk menganalisis data berdasarkan hasil *black box testing* dengan teknik *Equivalence Partitioning*. Pengujian akan dilakukan kepada praktisi atau ahli media yang berprofesi sebagai web developer. Media akan dikatakan layak Apabila seluruh inputan menghasilkan output yang sesuai dengan harapan.